## ขั้นตอนการใช้บริการ ระบบ E-Service

## เข้าระบบ <u>https://www.donsila.go.th</u>

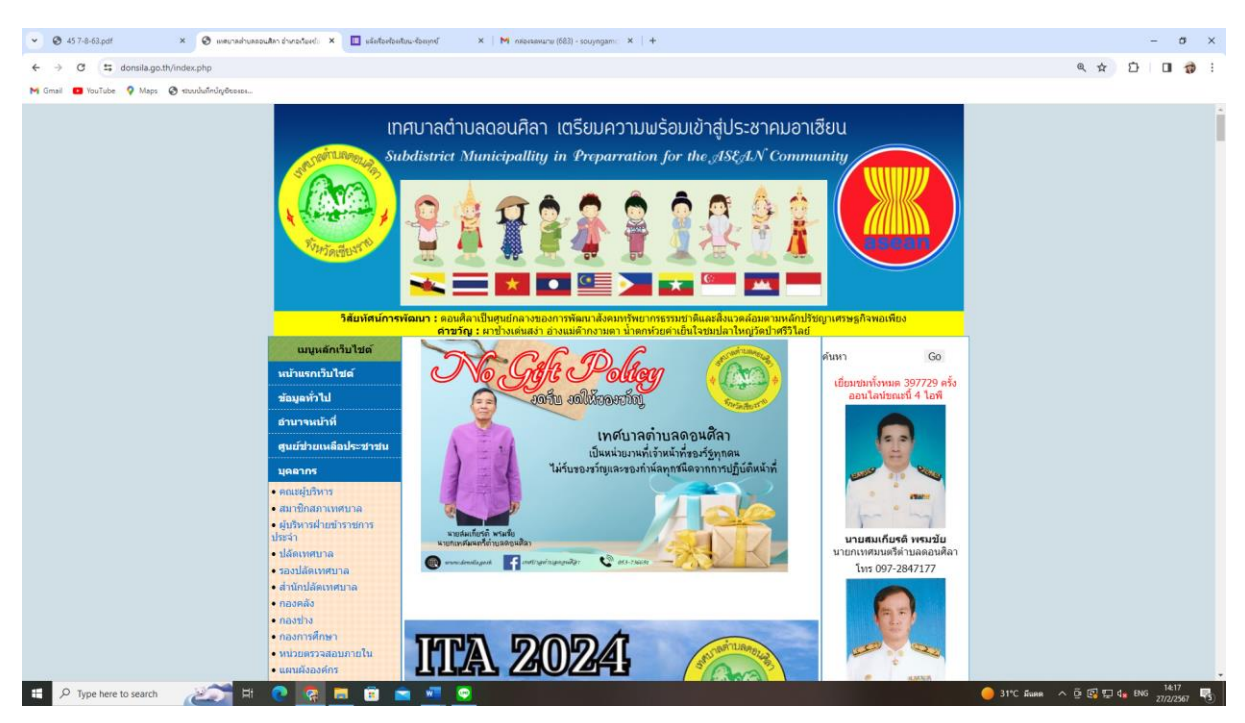

## ๒. เลือก เมนู ขอรับบริการออนไลน์ E-Service

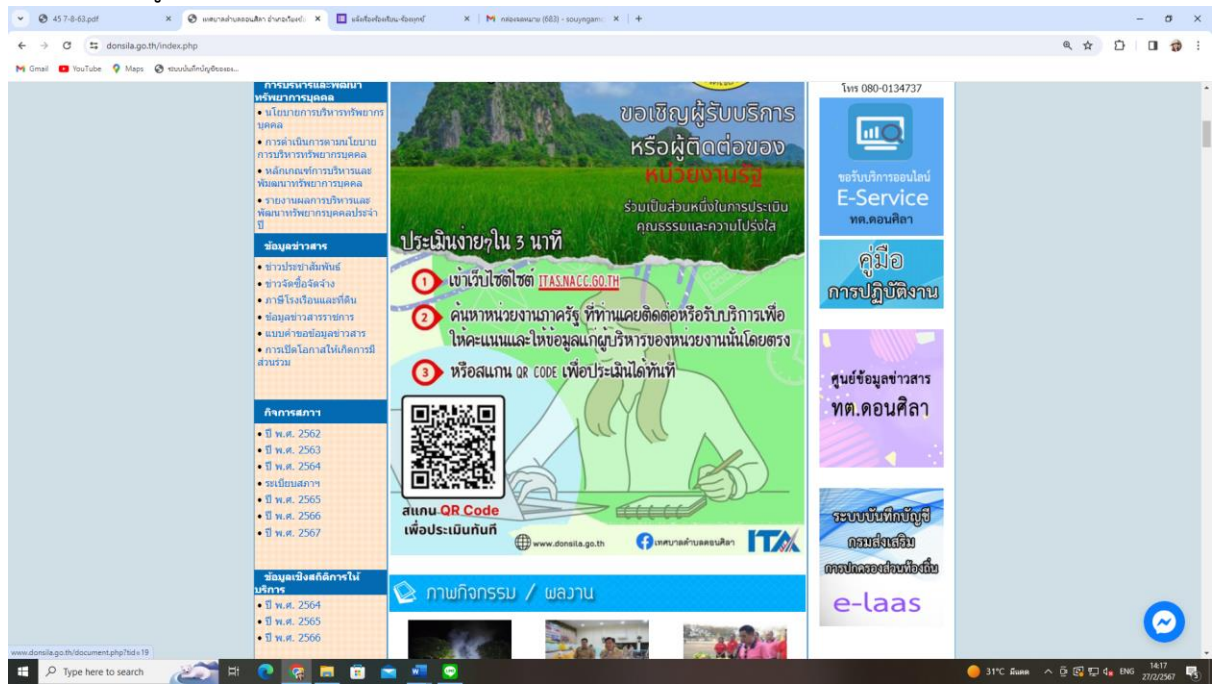

-൏-

๓. เลือก ช่องทางการขอรับบริการ และ สแกน QR Code

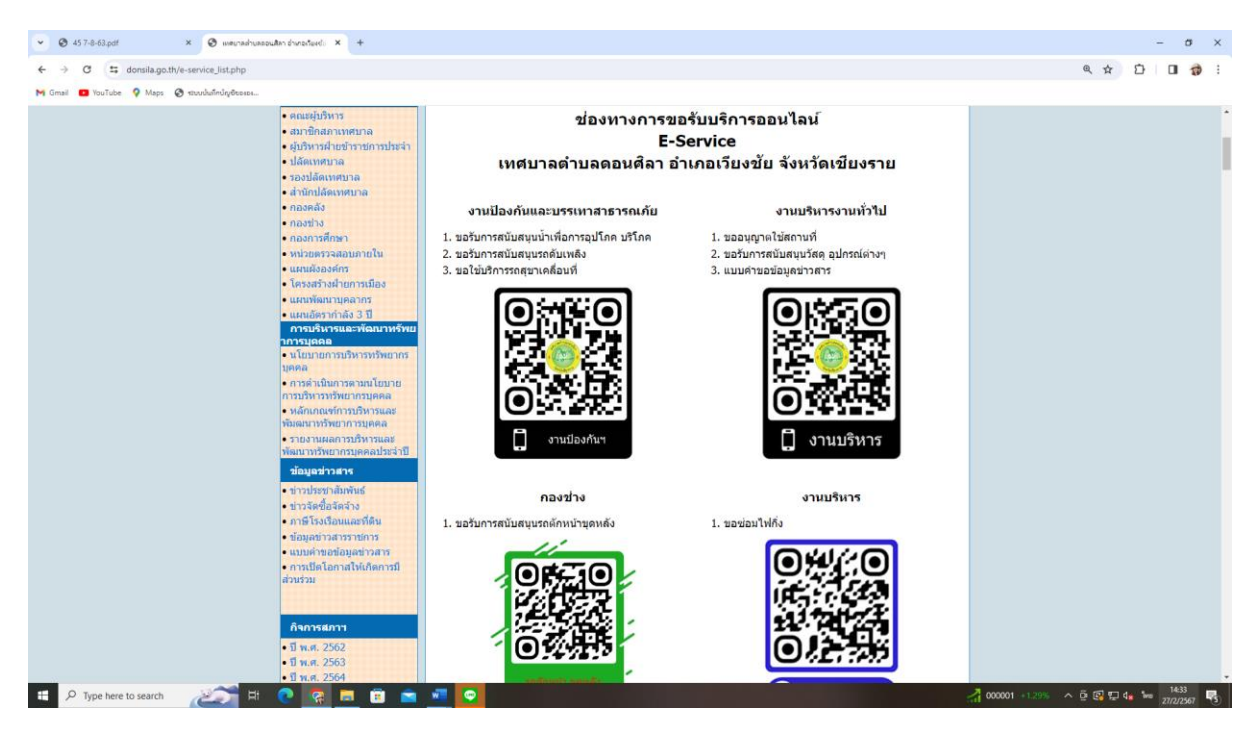

๔. ยกตัวอย่าง กรณีเลือก งานบริหารงานทั่วไป

สแกน QR Code เข้าไปและกรอกข้อมูล รายละเอียด หากดำเนินการเสร็จแล้ว ให้กด "ส่ง"

| 14:41 🔗 🎯 🖿 🔹                | 😰 🖘 .il .il 60% 着 | 14:42 🖪 🗢 🎯 🔹                                        | 😰 🗟 .il .il 60% 着 | 14:42 <b>🗖 🐼 </b> •                                                                                                    | 😰 🕄 u u 160% 🛢 |
|------------------------------|-------------------|------------------------------------------------------|-------------------|----------------------------------------------------------------------------------------------------|----------------|
| 🔀 ไม่ใช้ร่วมกัน              |                   |                                                      |                   | ทอยู                                                                                                    |                |
|                              |                   | เลขบัตรประจำตัวประชาชน *                             |                   | คำตอบของคุณ                                                                                                    |                |
| * ระบุว่าเป็นคำถามที่จำเป็น  |                   | คำตอบของคุณ                                          |                   |                                                                                                    |                |
| มีความประสงค์ให้เทศบาลดำเน   | เนการ* *          |                                                      |                   | เบอร์โทรติดต่อ *                                                                                                    |                |
| 🔿 ขออนุญาตใช้สถานที่         |                   | อายุ *                                               |                   | ค่ำตอบของคุณ                                                                                                    |                |
| 🔘 ขอรับการสนับสนุนวัสดุ อุปก | รณ์ต่างๆ          | คำตอบของคุณ                                          |                   |                                                                                                    |                |
| 🔘 แบบคำขอข้อมูลข่าวสาร       |                   |                                                      |                   | สถานที่ดำเนินการที่ขอรับการสนับสนุน *                                                                                                    |                |
|                              |                   | ที่อยู่ *                                            |                   | คำตอบของคุณ                                                                                                    |                |
| คำนำหน้า *                   |                   | คำตอบของคุณ                                          |                   |                                                                                                    |                |
| 🔘 นาย                        |                   |                                                      |                   | คำรับรอง *                                                                                                    |                |
| () นาง                       |                   | เบอร์โทรติดต่อ *                                     |                   | <ul> <li>ข้าพเจ้าขอรับรองว่า ค่าร้องขอรับการสนับสนุน</li> <li>เป็นจริงทุกประการ</li> </ul>                                                  |                |
| 🔿 นางสาว                     |                   |                                                      |                   |                                                                                                    |                |
|                              |                   | คำตอบของคุณ                                          |                   | _                                                                                                    |                |
| ชื่อ - สกุล *                |                   |                                                      |                   | तंง                                                                                                    | ล้างแบบฟอร์ม   |
|                              |                   | สถานที่ดำเนินการที่ขอรับการสนับสนุน *<br>คำตอบของคุณ |                   | ห้ามส่งรหัสผ่านใน Google ฟอร์ม                                                                                                    |                |
| คำตอบของคุณ                  |                   |                                                      |                   | เนื้อหานี้มิได้ถูกสร้างขึ้นหรือรับรองโดย Google<br><u>รายงานการละเมิด</u> - <u>ข้อกำหนดในการให้บริการ</u> -<br><u>นโยบายความเป็นส่วนต้ว</u> |                |
| : เลขบัตรประจำด้วประชาชน *   |                   | คำรับรอง *                                           |                   | Google ฟอร์ม                                                                                                    |                |
|                              | <                 |                                                      | <                 |                                                                                                    | <              |

๕.การขอรับบริการ ออนไลน์ https://www.donsila.go.th/e-service\_form.php

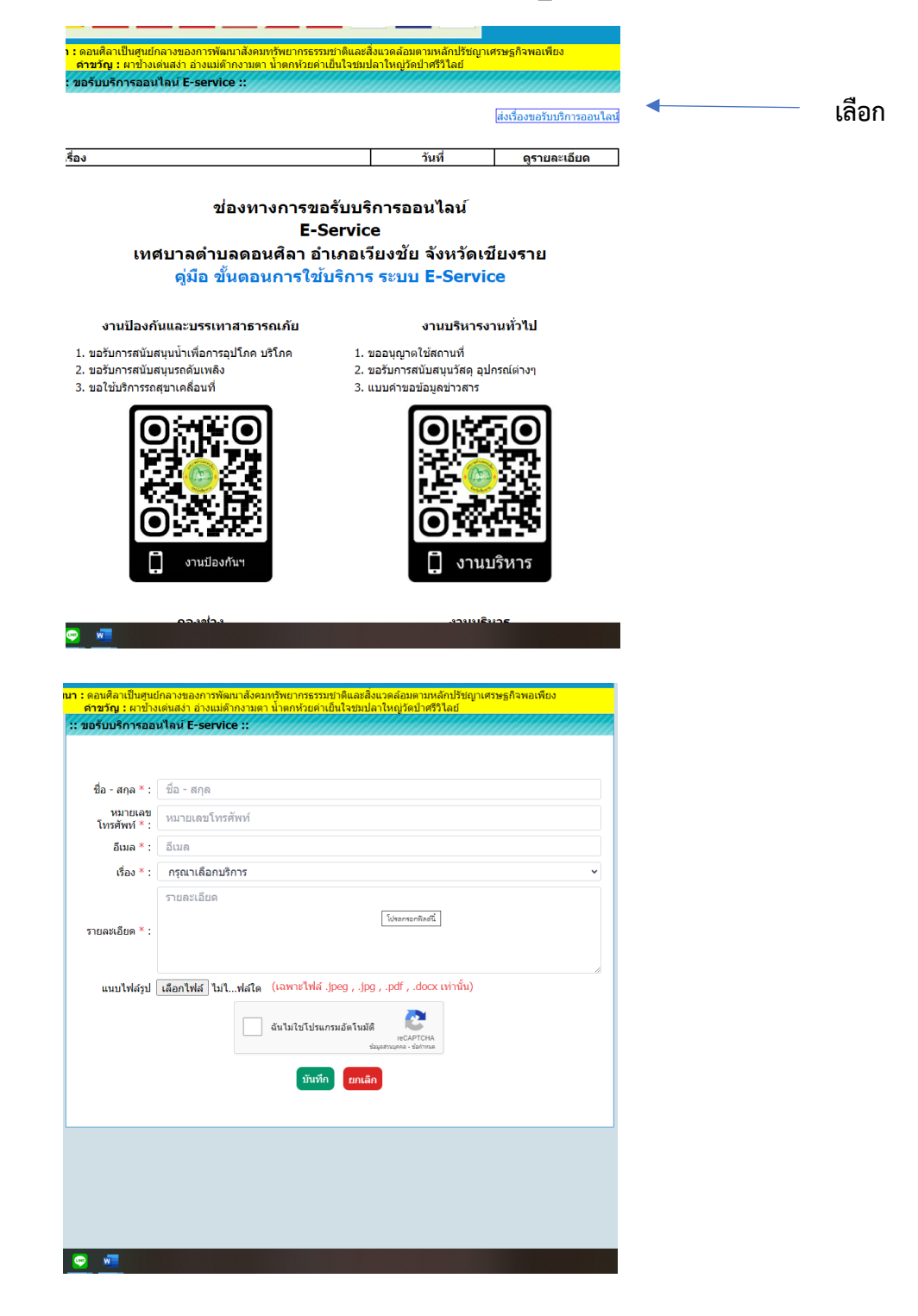